学内無線 LAN(Wi-Fi)接続マニュアル

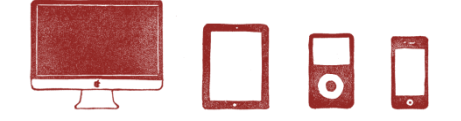

ノートパソコン、スマートフォン、タブレットなどを学内無線 LAN (Wi-Fi) に接続することができます。

## 🗘 <u>事前準備</u>

接続には、ユーザIDとパスワードでログインが必要です。事前にお手元にご用意ください。 ユーザID及びパスワードは、以下のログイン時と同一です。

- ・メール「Gmail」他、Google アカウントに付随するサービスへのログイン
- ・ポータルサイト「F-Station」ログイン
- ・学内の学生用パソコンログイン

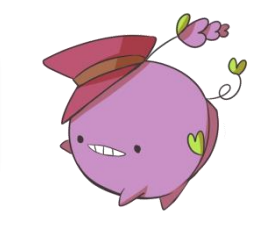

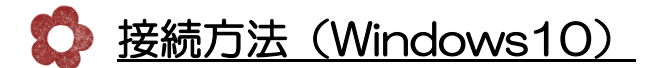

1) タスクバーにあるワイヤレスネットワークのアイコンをクリック。

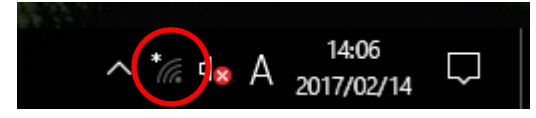

2)

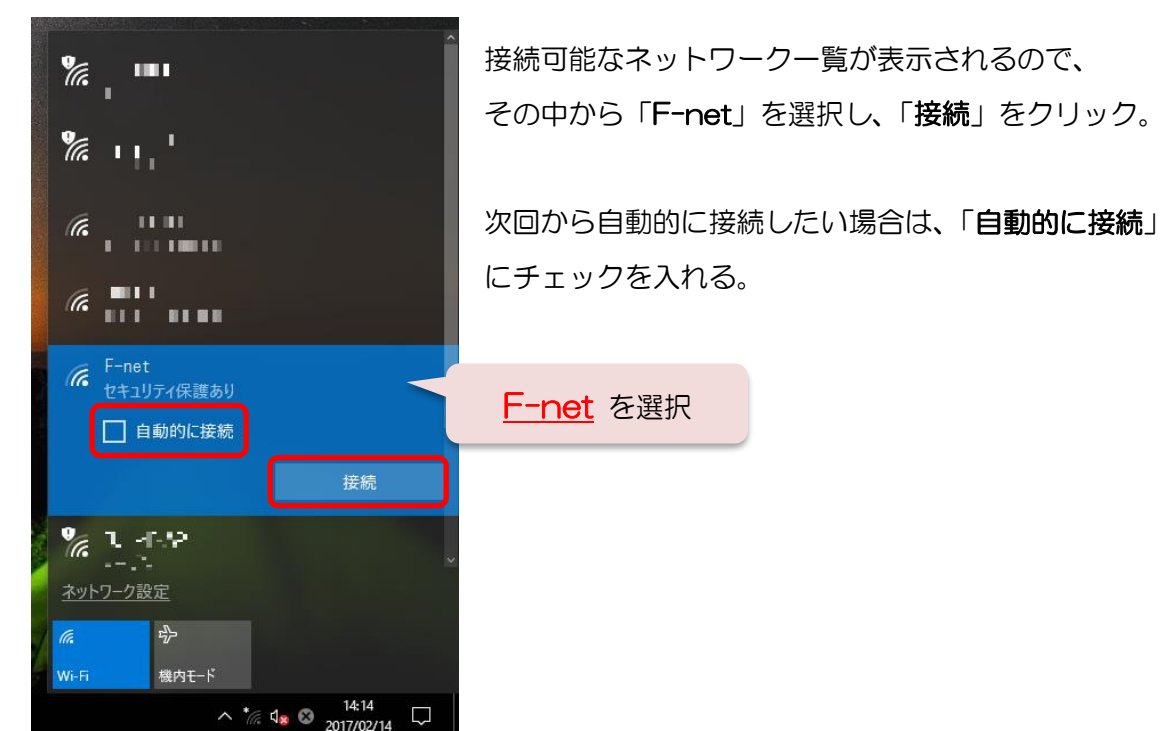

3) ログイン画面が表示されるので、ユーザIDとパスワードを入力し「OK」をクリック。

![](_page_1_Picture_2.jpeg)

4)「接続を続けますか?」という画面が表示されます。そのまま「接続」をクリック。

![](_page_1_Figure_4.jpeg)

以上で、接続完了です。

![](_page_2_Picture_1.jpeg)

2) 左上にある「Wi-Fi 接続の管理」をクリック。

![](_page_2_Figure_3.jpeg)

3) 接続可能なネットワーク一覧が表示されるので、その中から「F-net」をクリック。

![](_page_2_Picture_5.jpeg)

F-net (Windows10・11版)

4) 次回から自動的に接続したい場合は、「自動的に接続」にチェックを入れて「接続」をクリック。

| ← Wi-Fi                                                                        | -  |
|--------------------------------------------------------------------------------|----|
| <b>a</b>                                                                       |    |
| <ul> <li>F-net<br/>セキュリティ保護あり</li> <li>              ・             ・</li></ul> | 接続 |
| ⑦ 非公開のネットワーク                                                                   |    |
| その他の Wi-Fi 設定                                                                  |    |

5) ログイン画面が表示されるので、ユーザIDとパスワードを入力し「OK」をクリック。

![](_page_3_Picture_4.jpeg)

F-net (Windows10・11版)

6)「接続を続けますか?」という画面が表示されるので、そのまま「接続」をクリック。

![](_page_4_Picture_2.jpeg)

以上で、接続完了です。